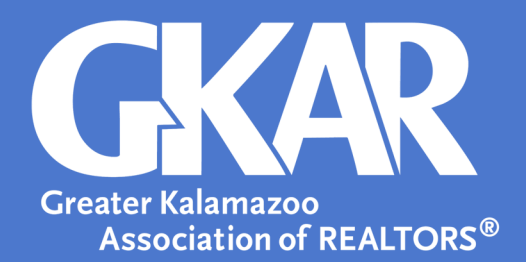

# flexmls Tip!

## Setting up a Subscription in flexmls

## Created January 2019

Automating tasks in flexmls can save you time and help your clients simultaneously. The subscription feature allows you to set up automatic emails to your client when properties match their wish list items. This way, they'll never miss a new listing!

## Here's how:

- 1. Log into flexmls.
- 2. Open a Quick Search and/or Map Search.
- 3. Fill in the needed criteria.

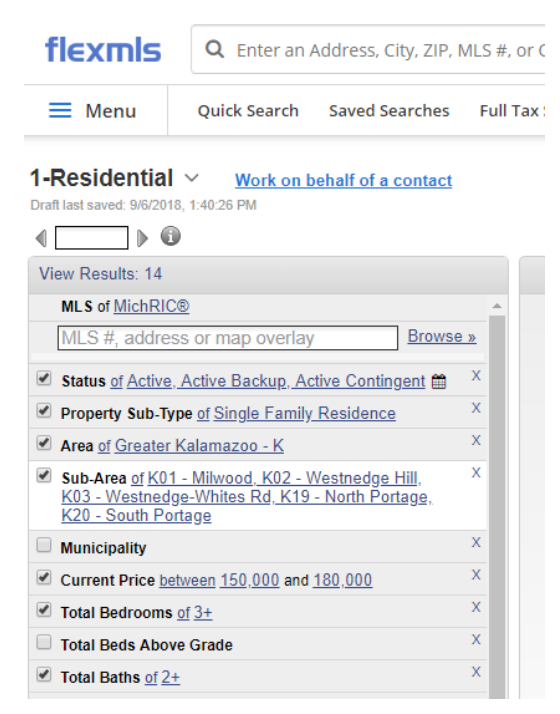

### 4. Select Save and Save Search.

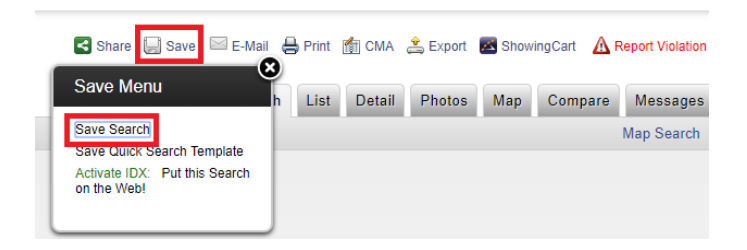

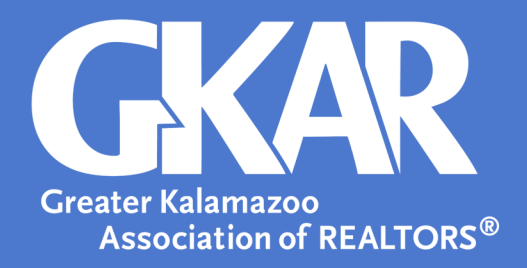

5. Select **New** for **Save Type**.

6. Name the search and add a description if you desire.

| Saarch Name:<br>Saarch Bescription:<br>Sally Joe listings. Greater Kalamazoo. 150- <u>180k</u> price range. Minimum of 3 bed, 2 bath.  <br>Contact:  None New Existing<br>+ Additional Search Options | Save Type  New Existing                             |                                                | Mark as Fav  | vorit |
|----------------------------------------------------------------------------------------------------|-----------------------------------------------------|------------------------------------------------|--------------|-------|
| amy Joe<br>Bearch Description:<br>Sally Joe listings. Greater Kalamazoo. 150- <u>180k</u> price range. Minimum of 3 bed, 2 bath.  <br>Contact:  None New Existing<br>Additional Search Options        | Search Name:                                        |                                                |              |       |
| earch Description:<br>ially Joe listings. Greater Kalamazoo. 150- <u>180k</u> price range. Minimum of 3 bed, 2 bath.  <br>Contact:      None      New      Existing<br>Additional Search Options      | ally Joe                                            |                                                |              |       |
| Sally Joe listings. Greater Kalamazoo. 150- <u>1808</u> price range. Minimum of 3 bed, 2 bath.                                                                                                    | Search Description:                                 |                                                |              | _     |
| Contact:   New  Existing Additional Search Options                                                                                                    | ariy Joe ristings. Greater kalamaroo                | . 130- <u>1005</u> price range. Hinimum of 5 h | bed, 2 bath. |       |
| Additional Search Options                                                                                                    |                                                     |                                                |              |       |
| Additional Search Options                                                                                                    |                                                     |                                                |              |       |
|                                                                                                    | Contact: None New Existing                          |                                                |              |       |
|                                                                                                    | Additional Search Options                           |                                                |              |       |
|                                                                                                    | ontact: None New Existing Additional Search Options |                                                |              |       |
|                                                                                                    | Additional Search Options                           |                                                |              |       |
|                                                                                                    | ontact: None New Existing                           |                                                |              |       |
|                                                                                                    | ontact: None New Existing                           |                                                |              |       |
|                                                                                                    | ontact:  New Existing Additional Search Options     |                                                |              |       |
|                                                                                                    | ontact: New Existing                                |                                                |              |       |
|                                                                                                    | ontact: None New Existing                           |                                                |              |       |
|                                                                                                    | ontact:  New Existing Additional Search Options     |                                                |              |       |
|                                                                                                    | ontact:  New Existing Additional Search Options     |                                                |              |       |
|                                                                                                    | Ontact:  New Existing Additional Search Options     |                                                |              |       |

### 7. Select Existing for Contact.

8. Search the existing contact's name.

|                           |      |     | Mark as Fave |
|---------------------------|------|-----|--------------|
| earch Name:               |      |     |              |
| ally Joe                  |      |     |              |
| earch Description:        | <br> |     |              |
|                           | .0-  | , - |              |
| ntact: None Ner Existing  |      |     | ٦            |
| × Sally Joe               |      |     |              |
| Additional Search Options |      |     |              |
|                           |      |     |              |
|                           |      |     |              |
|                           |      |     |              |
|                           |      |     |              |
|                           |      |     |              |
|                           |      |     |              |
|                           |      |     |              |

9. When contact(s) have been chosen, select **Save and Add Subscription**.

| Save and Add Subscription | Save | Cancel |
|---------------------------|------|--------|
|                           |      |        |

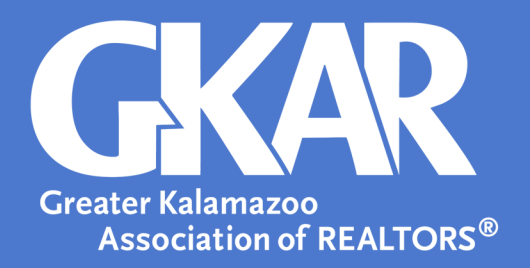

10. An **Add a Subscription** screen will appear. Make the frequency selection you desire and update the email message, if needed.

11. When complete, select Save.

| Seneral Subscription Options                                                                                                    |                                                                                                    |
|----------------------------------------------------------------------------------------------------|----------------------------------------------------------------------------------------------------|
| Subscription name                                                                                                    | Subscription Sally Joe                                                                                  |
| Send notification of new listings to                                                                                                    | Vou (sender) Selected contacts                                                                          |
|                                                                                                    | Send me an email when a contact clicks the link                                                         |
|                                                                                                    | Enable Preview Mode (?)                                                                                 |
|                                                                                                    |                                                                                                    |
|                                                                                                    |                                                                                                    |
| Contacta Lu Callu Ian                                                                                                    |                                                                                                    |
| Somacts x Sally Joe                                                                                                    |                                                                                                    |
| Add New Contact                                                                                                    |                                                                                                    |
| Add New Contact                                                                                                    |                                                                                                    |
| Add New Contact                                                                                                    | for this subscription                                                                                   |
| Add New Contact                                                                                                    | for this subscription                                                                                   |
| Add New Contact  Add New Contact  Schedule: Please choose a schedule:  Weekby: Sunday Monday  Monthly: Ist V day of each n                                                                                                    | for this subscription<br>I Teesday I Wednesday I Thursday I Fiday I Saturday   Clear days<br>north      |
| Add New Contact  Add New Contact  Add Ne | for this subscription<br>@ Tuesday                                                                      |
| Add New Contact Add New Contact Contact Contac | for this subscription<br>I Truesday I Wednesday II Thursday II Friday II Saturday   Clear days<br>north |
| Add New Contact Add New Contact Checky: Sunday Monday Monthly: Ist V day of each n Asp View to send                                                                                                    | for this subscription<br>I Tuesday I Wednesday I Thursday I Friday I Saturday   Clear days<br>nonth     |
| Add New Contact<br>Add New Contact<br>Schedule: Please choose a schedule:<br>© Weekly: ⑦ Sunday ⑦ Monday<br>Menthy: <u>ist</u> ▼ day of each n<br>ASAP<br>Wew to send<br>1-Residential<br>▼ 1<br>Positiontial                                                                                                    | for this subscription<br>☞ Treeday ♥ Wednesday ♥ Thursday ♥ Friday ♥ Saturday   Clear days<br>nonth     |

12. Once the subscription is saved, the screen will immediately go back to the **Edit Search** screen. A green box with options will automatically appear.

| <b>~</b> | Search and subscription saved.                                                                               | × |
|----------|----------------------------------------------------------------------------------------------------|---|
|          | Would you like to:                                                                                           |   |
|          | <ul><li>Email these listings now</li><li>Choose listings to email</li><li>Do not send listings now</li></ul> |   |
|          |                                                                                                    |   |

- 13. Use these options to send listings that were on the market before the creation of the subscription.
- 14. Now your subscription has been created and all current listings have been sent to the client.

**New Contacts:** 

- 1. Follow Steps 1 through 6 from above.
- 2. Select New for Contact.
- 3. Enter the new contact's **Display Name** and **Contact email**.
- 4. Continue with Steps 9 through 14 from above.